# 生态文明贵阳国际论坛 嘉宾注册操作手册

嘉宾注册需使用嘉宾本人或联系人的手机号/邮箱进行。

嘉宾或联系人在官网的【嘉宾登录】中输入手机号/邮箱、验证 码及注册码,勾选协议后点击【注册】按钮,进入到用户中心再完善 嘉宾信息即可完成嘉宾注册。

## 一、嘉宾注册 (官网)

## 1.嘉宾注册入口

待注册嘉宾前往官网(网址 https://www.efglobal-gy.com/),点击下 方"嘉宾登录",进入嘉宾登录界面。

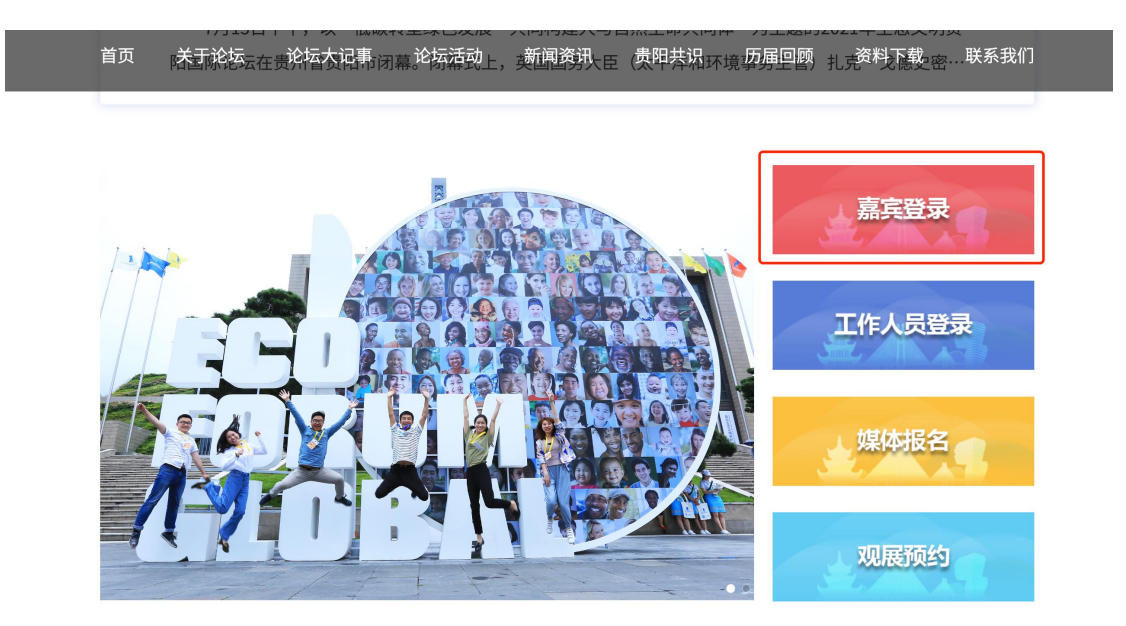

### 、2.嘉宾注册

嘉宾或联系人依次输入用户名(手机号或邮箱)、验证码(手机或 邮箱获取到的验证码)、注册码(嘉宾短信或邮件收到的注册码), 勾选【隐私协议】和【刷脸验证业务用户协议】后点击【注册】按钮 即可进入用户中心。

| ECO<br>FORUM<br>GLOBAL | <b>生态文明贵阳国际</b><br>— ECO FORUM GLOBAL GUIYA | <b>论坛</b><br>Ng — |          |          |                                          |                      |                     |                |          |          |  |
|------------------------|---------------------------------------------|-------------------|----------|----------|------------------------------------------|----------------------|---------------------|----------------|----------|----------|--|
| 0.0                    | 嘉宾注册                                        | <del>]]]</del>    | 0 11 000 | 10 00 01 | 10100111<br>10110111                     | 0011010<br>10 11 000 | 11 0000             | 01101 00       | 1101 001 | 11010 00 |  |
|                        | 请输入手机号或邮箱                                   |                   | 111      |          | 000                                      | 23                   |                     |                |          |          |  |
|                        | 验证码                                         | 获取验证码             | 1 000    |          | 10 00 00 00 00 00 00 00 00 00 00 00 00 0 | 贵阳                   | Elfi                | iélīs          | 0 0110   |          |  |
|                        | 请输入注册码                                      |                   |          |          | ECO F                                    | ORUM GI<br>2023年7月   | LOBAL G<br>7日-8日 中国 | UIYANG<br>国・贵阳 | 2023     |          |  |
|                        | 注册                                          |                   |          |          |                                          |                      |                     |                |          |          |  |
|                        | □我已详细阅读并同意 <b>隐私保护协议</b>                    | 嘉宾登录              |          |          |                                          |                      |                     |                |          |          |  |

# 3.嘉宾完善信息

进入【用户中心】,自动弹出【个人信息】填写界面,填写嘉宾信息并点击【确认信息并参会】后完成嘉宾注册。

|      | 照片*    |                                           |
|------|--------|-------------------------------------------|
| 个人信息 |        | 建设上传1寸JPG、JPEG、PNG格式白底免冠证件照,文件大小为100K-1M。 |
| 大会日程 | 姓名*    | 测试                                        |
| 参会指南 | 国家/地区* | 中国(大陆) 🔻 北京市 👻 市辖区 👻                      |
| 贵阳天气 | 所属单位   | 中国石油天然气集团公司                               |
|      | 职务*    | 总经理                                       |
| 账号安全 | 证件类型*  | 护照・・・・・・・・・・・・・・・・・・・・・・・・・・・・・・・・・・・・    |
|      | 证件号*   | E1****78                                  |
|      | 手机号*   | 1518699~                                  |
|      | 电子邮箱   | 32435@qq.com                              |

# 4.嘉宾信息

注册完成,可在右上角取消参会(取消参会后不再为其制证)。

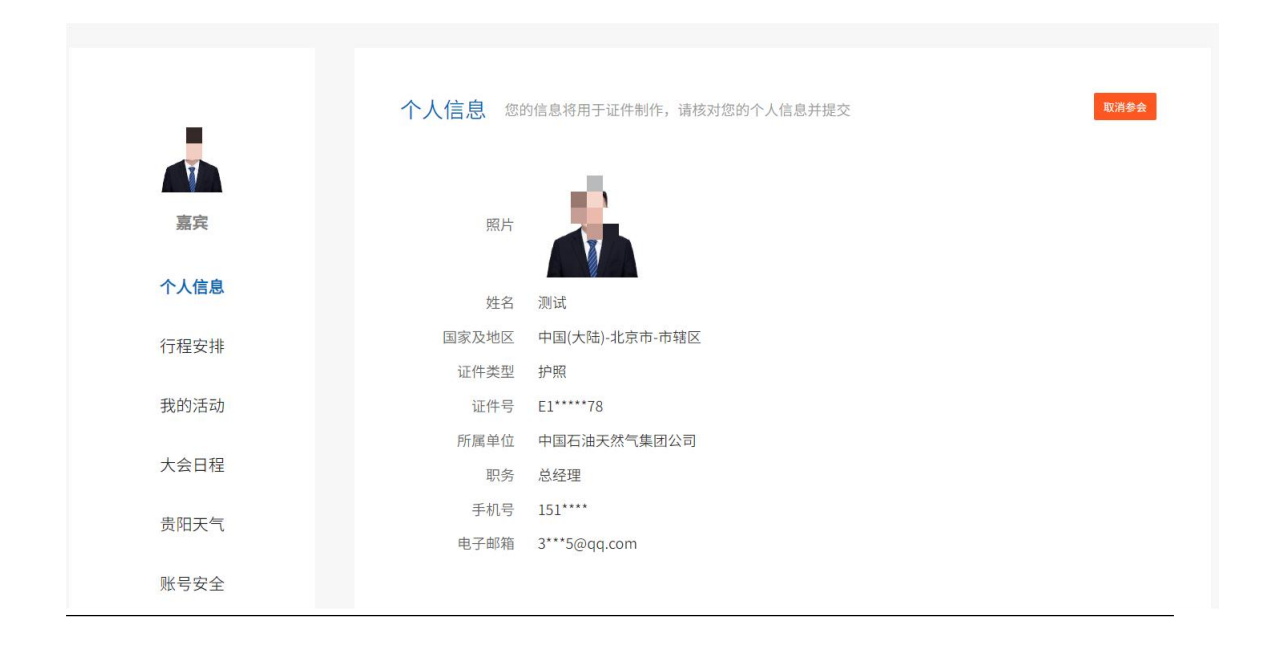

# 二、嘉宾注册 (小程序)

## 1.嘉宾注册

进入小程序登录选择手机号码/邮箱登录,输入手机号码/邮箱获取验证码,勾选协议后选择登录。

| Þ | ::!! ? 🖸       | 19:10                 |
|---|----------------|-----------------------|
| ۲ |                | 登                     |
|   | 使用             | FCP.<br>GLOBA<br>欢迎   |
|   | 3国际论坛          | 生态文明贵                 |
|   |                | ] 手机号/邮箱              |
|   |                | 青输入手机号码/邮箱            |
|   |                | 〕验证码                  |
|   | 获取验证码          | 青输入验证码                |
|   |                | 音                     |
|   | 建录             | 微信                    |
| 3 | 10《刷脸验证业务用户协议》 | 國德共國意《隐私保护协议》         |
| > | 和《刷脸验证业务用户协议》  | 阅读并同意 <b>《隐私保护协议》</b> |

登录后选择嘉宾跳转到关联嘉宾界面,输入注册码(嘉宾短信或邮件收到的注册码)点击提交关联嘉宾后确认信息并参会。

| :20         | **** 🖘 🗔          | 19:24                                     |                               | ill 🕈 🖸                            | 19:27               |                                                                                                    | ıll 🕈 🕞            |
|-------------|-------------------|-------------------------------------------|-------------------------------|------------------------------------|---------------------|----------------------------------------------------------------------------------------------------|--------------------|
|             | •• •              | <                                         | 关联嘉宾                          | ••• •                              | <                   | 个人信息                                                                                                    | ·•• •              |
|             |                   | *注册码                                      | с                             | 5MAXFUD815                         |                     |                                                                                                    |                    |
| Āģ 🗡 🗡      | 联电子证 📴            | 備在上方輸入您收到<br>的个人信息并提交后                    | 的嘉宾注册给信中的11位注册员<br>即可完成嘉宾注册。  | 并提交、在确认思                           | 建议上传1寸。             |                                                                                                    | <b>2 免</b> 罚订件服 文件 |
| 请选择您的身      | 份                 | 操作步骤如下:                                   |                               |                                    | 大小为100k-1<br>场人脸识别场 | M。该证件服将用于生成的<br>量,请务必上传本人照片。                                                                                                    | 电子名片头像及出入          |
|             |                   | ①<br>在【关联高次】 新行                           | 2 3<br>((18884U) (1824440482) |                                    | *姓 名                |                                                                                                    | 1                  |
| 💄 嘉宾        | >                 |                                           |                               |                                    | *国家/地区              |                                                                                                    | 中国(大陆) >           |
| 关联由子证       |                   |                                           | 提立                            |                                    | *所属单位               | 中国                                                                                                    | 石油化工集团公司           |
| 工作人员/嘉宾塘行人! | 8                 |                                           | JR X                          |                                    | *职务                 |                                                                                                    | 董事长                |
|             |                   |                                           |                               |                                    | *证件类型               |                                                                                                    | 护照                 |
| 🙎 普通用户      | >                 |                                           |                               |                                    | *证件号                |                                                                                                    | E123***** 1204     |
|             |                   |                                           |                               |                                    | *手 机 号              |                                                                                                    | 130****4321        |
|             |                   |                                           |                               |                                    | 电子邮箱                |                                                                                                    | 57657@qq.com       |
|             |                   |                                           |                               |                                    |                     | 确认信息并参会                                                                                                    |                    |
|             |                   |                                           |                               |                                    |                     |                                                                                                    |                    |
| 8           |                   |                                           |                               |                                    |                     | 0                                                                                                    |                    |
|             | 220<br>天众<br>:120 | 20 光· · · · · · · · · · · · · · · · · · · | 20 :::: ♥                     | 20 :1: * ●   ● ※   ● ※   ● ※   ● ※ | 19:24 ::: ♥ ●       | 19:24 北:1 0 19:27<br>19:24 北:1 0 (19:27)<br>( 文服電子 (19:24) (19:28) (19:28) (19:2 | 19:24 :::: ()      |

# 2.电子证激活

点击【我的证件】激活证件请勾选对应协议,并点击【立即激活】 进入身份核验界面。

| 19:37         | iii. 🗢 👀    | 19:36                         |               | ::!! 🗢 👀 |
|---------------|-------------|-------------------------------|---------------|----------|
|               |             | <                             | 批量激活          | •• • •   |
| 高宾            |             | □ 嘉宾证                         |               | 1.       |
|               |             | 签发单位<br>2022年生本立明書            | 8.00月回び云304二  |          |
| 我的证件          | 参会指南 (点击立者) | 2023年生心又明5<br>有效詞: 2023-07-10 | 100-00-00     |          |
|               |             |                               |               |          |
|               |             |                               |               |          |
| A 行程安排        | >           |                               |               |          |
| <b>%</b> 我的活动 | >           |                               |               |          |
|               |             |                               |               |          |
|               | ^           |                               |               |          |
| ⊘ 账号安全        | >           |                               |               |          |
| ① 关于我们        | ,           |                               |               |          |
|               |             |                               |               |          |
| 退出到           | 建荣          |                               |               |          |
| <u> </u>      |             |                               |               |          |
|               |             |                               |               |          |
|               |             | 🕝 我已阅读并同                      | 意(隐私政策)(用     | 今服务协议》   |
|               |             |                               | <b>六印》</b> 新王 |          |
|               |             |                               | 77.80%(注      |          |

身份核验-点击【下一步】并根据提示完成身份核验即可完成电子 证件激活。

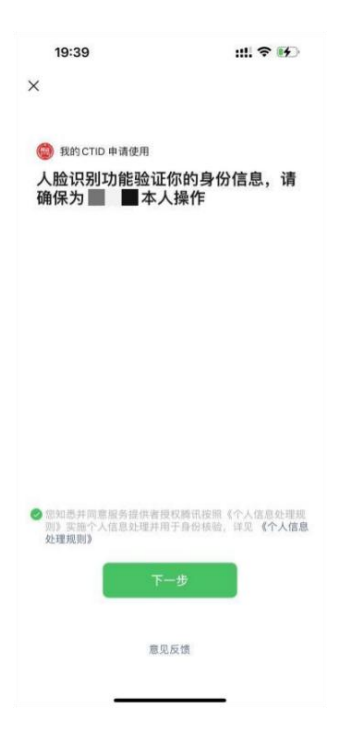

查看证件列表-在激活电子证件后即可查看您现有的电子证件列表 及其他参会信息。

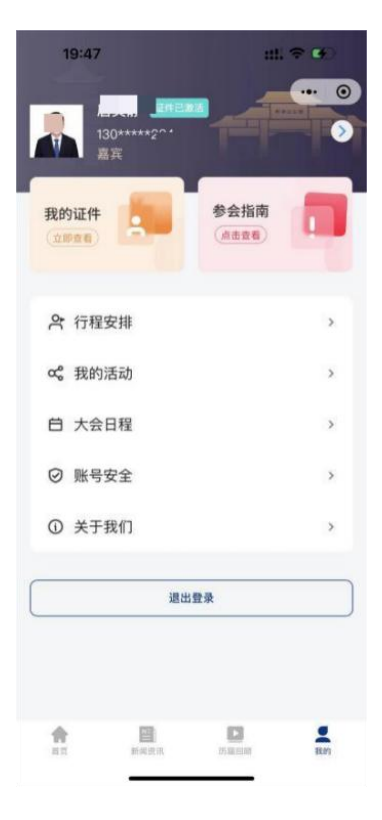